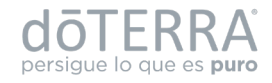

# **Cómo descargar tus facturas** desde la plataforma TURBOPAC

#### **IMPORTANTE**:

**Este Portal solo es de consulta de facturas por la compra de productos**, por lo que las facturas que emites cuando eres cuenta de negocios, las enviarás a dōTERRA por el sitio web que anteriormente establecimos para ti. Ahí continúa subiendo tus facturas de Bonos y Comisiones como hasta ahora lo realizas.

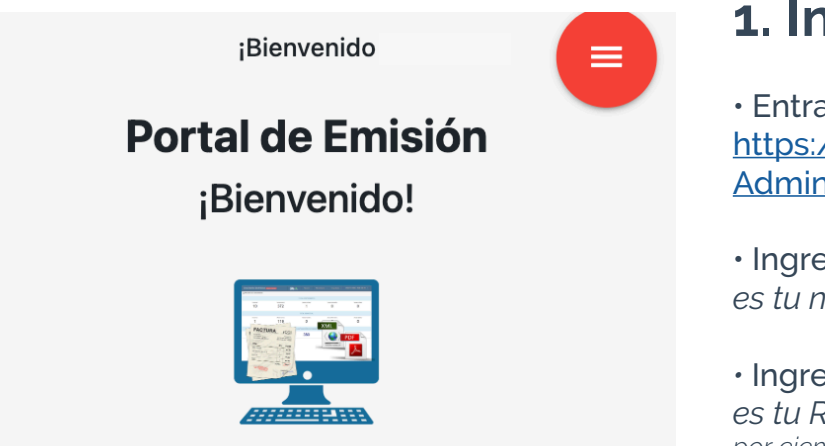

#### 1. Inicia tu sesión

• Entra al siguiente enlace: <u>https://doterra.turbopacmx.com/</u> <u>AdministracionDoterra</u>

• Ingresa tu usuario: es tu número de distribuidor

Ingresa tu contraseña:
 es tu RFC adicionando <u>a\*</u>
 por ejemplo: RACL852511P40a\*

Una vez dentro, podrás acceder al menú del portal al dar click en el ícono rojo en la parte superior derecha.

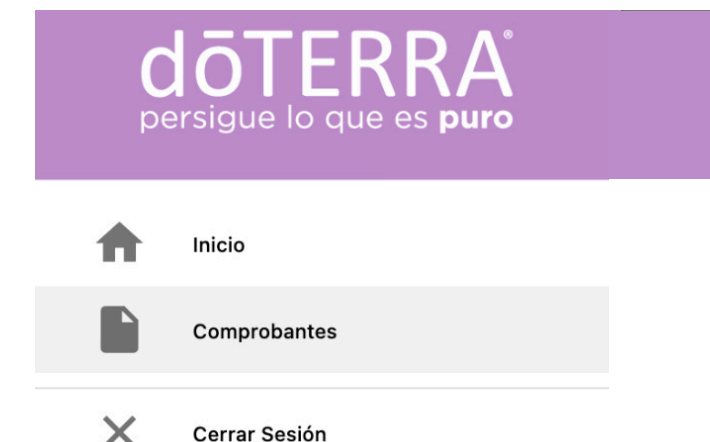

#### 2. Módulo de consulta

• Habiendo accedido al menú en el ícono rojo, haz click en **"comprobantes"** para visualizar los CFDI que han sido procesados.

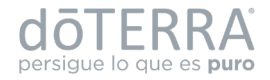

**Cómo descargar tus facturas** desde la plataforma TURBOPAC

|                                                |                       | (            | Consulta d                                    | le Comp        | robai | ntes                 |                                                            |      |
|------------------------------------------------|-----------------------|--------------|-----------------------------------------------|----------------|-------|----------------------|------------------------------------------------------------|------|
|                                                |                       |              |                                               |                |       |                      |                                                            |      |
| Polio fiscal:<br>00000-0000-0000-0000-00000000 |                       | Serie: 0000  |                                               | Polio:<br>0000 |       |                      | Tipo de comprobantes<br>Seleccionar                        |      |
|                                                |                       |              |                                               |                |       |                      |                                                            |      |
| RFC Emison                                     |                       | RFC Receptor |                                               |                |       |                      |                                                            |      |
|                                                |                       |              |                                               |                |       |                      |                                                            |      |
|                                                |                       |              |                                               |                |       |                      |                                                            |      |
|                                                |                       |              |                                               |                |       |                      |                                                            |      |
| Desde:<br>01/04/2025                           | Hasta:<br>08/05/2025  |              | ≈ Registros<br>10 ▼                           |                |       |                      |                                                            |      |
| Desde:<br>01/04/2025                           | (Hasta:<br>08/05/2025 |              | # Registros<br>10 •                           |                |       |                      |                                                            | 6    |
| Desde:<br>01/04/2025                           | B8/05/2025            |              | # Registros<br>10 -                           |                |       |                      | Limpiar 🛧                                                  | Busc |
| Desde:<br>01/04/2025                           | Haste:<br>08/05/2025  |              | # Registros<br>10 •<br>EMISOR                 | RECEPTOR       | FOLIO | TOTAL                | FECHA DE TIMBRADO                                          | Busc |
| Desde:<br>01/04/2025                           | UUID                  | 19665735     | # Registros<br>10 •<br>EMISOR<br>DME130805134 | RECEPTOR       | FOLIO | TOTAL<br>1449.000000 | Limpiar      EFECHA DE TIMBRADO  07/05/2025 04:51:13 p. m. | Busc |

## 3. Filtra y busca

- · Filtra por tipo de comprobante y fecha
- · Haz click en el botón "buscar"

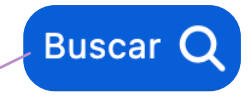

|                                              |                      | 0              | Consulta c          | le Compr       | obar  | ntes        |                                     |          |
|----------------------------------------------|----------------------|----------------|---------------------|----------------|-------|-------------|-------------------------------------|----------|
| Felio fiscak<br>00000-0000-0000-0000-0000000 |                      | Serie:<br>0000 |                     | Folia:<br>0000 |       |             | Tipo de comprobante:<br>Seleccionar |          |
| RFC Emison<br>XAXXX010101000                 |                      | RFC Receptor:  |                     |                |       |             |                                     |          |
| Desde:<br>01/04/2025                         | Hasta:<br>08/05/2025 |                | # Registros<br>10 • |                |       |             |                                     |          |
|                                              |                      |                |                     |                |       |             | Limpiar 👌                           | 2        |
|                                              |                      |                | EMISOR              | RECEPTOR       | FOLIO | TOTAL       | FECHA DE TIMBRADO                   | ESTATUS  |
| ✓ ac4da73e-58e8-3785-f880-a695196b5735       |                      |                | DME130805134        |                |       | 1449.000000 | 07/05/2025 04:51:13 p.m.            | Timbrado |
|                                              |                      |                |                     |                |       |             |                                     |          |

## 4. Selecciona y descarga

Selecciona el registro que desees consultar
Elige la opción que prefieras de los botones que se desplegarán, ya sea para descargarlo o enviarlo a tu correo.

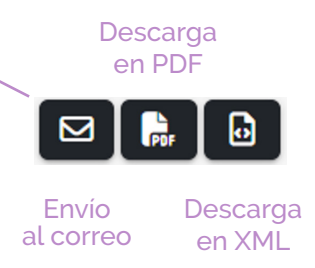

iY listo!

#### **DUDAS Y ACLARACIONES:**

**Puedes escribirnos al siguiente correo:** <u>finanzasmexico@doterra.com</u> Estaremos encantados de ayudarte.